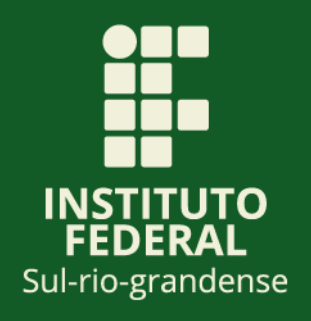

## Guia para atribuição de processos eletrônicos no SUAP

Instituto Federal Sul-rio-grandense IFSul Flávio Luís Barbosa Nunes <u>Reitor</u>

Ana Paula Nogueira e Silva Diretora de Desenvolvimento Institucional

Mônica Zanol Remde <u>Coordenadora de Gestão Estratégica</u>

<u>Elaboração</u>: Mônica Zanol Remde

<u>Revisão</u>: Ana Paula Nogueira e Silva Priscila Mendes Pereira

#### 1. Introdução

Este material tem como finalidade orientar às/aos usuárias/os do Módulo de Processos e Documentos Eletrônicos do SUAP no IFSul como utilizar a ferramenta de atribuição de processos eletrônicos dentro da caixa de processo da unidade administrativa.

A ferramenta de atribuição de processo eletrônico possibilita que um processo eletrônico recebido na caixa de processos de uma unidade administrativa seja atribuído para atendimento de um/a determinado/a servidor/a. Além disso, permite à chefia imediata monitorar a distribuição de processos eletrônicos na equipe da unidade administrativa.

#### 2. Atribuição de processos eletrônicos

A chefia da unidade administrativa, para atribuir um processo eletrônico, após o processo eletrônico ter sido recebido, deve clicar no botão "**ATRIBUIR**".

| $\leftrightarrow$ $\rightarrow$ C $\cong$ suap-homologa.ifsu | ul.edu.br/processo_eletronico/caixa_proc                   | essos/?setor=251                                       |                                                            |                                           |                                             |                                                   | 요 ☆ 팩 🖬 😣 :                  |
|--------------------------------------------------------------|------------------------------------------------------------|--------------------------------------------------------|------------------------------------------------------------|-------------------------------------------|---------------------------------------------|---------------------------------------------------|------------------------------|
| Suap 🖑                                                       | Inicio > Seleção de Caixa de Processo<br>Caixa de Processo | Q Ver Processos ~                                      | 🕸 Distribuição Interna                                     |                                           |                                             |                                                   |                              |
|                                                              | FILTROS:                                                   |                                                        |                                                            |                                           |                                             |                                                   |                              |
| Q Buscar Menu                                                | Texto:                                                     | Campus de Criação:<br>Q, Escolha uma opção             | Setor de Criação:<br>Q, Escolha uma opção                  | Tipo de Processo:<br>Q, Escolha uma opção | Setor que Tramitou:<br>Q. Escolha uma opção | Recebido por:<br>Q, Escolha uma opção             |                              |
|                                                              | Atribuídos para:                                           | Nivel de Acesso:                                       | Rótulo:                                                    |                                           |                                             |                                                   |                              |
| DOCUMENTOS/PROCESSOS                                         | Q, Escolha uma opção                                       | Todos                                                  | ✓ Todos                                                    | • Filtrar                                 |                                             |                                                   |                              |
| Bases de Conhecimento                                        |                                                            |                                                        |                                                            |                                           |                                             |                                                   |                              |
| Documentos Eletrônicos > Processos Eletrônicos >             | Qualquer Setor IF-CGE IF                                   | DDI IF-NGRC                                            |                                                            |                                           |                                             |                                                   |                              |
| Caixa de Processos                                           | Recebido por Mim e Aguardan                                | do Encaminhamento                                      | sem Tramitação 1                                           |                                           |                                             |                                                   |                              |
| Processos                                                    |                                                            |                                                        |                                                            |                                           |                                             |                                                   |                              |
| Requerimentos                                                |                                                            |                                                        |                                                            |                                           |                                             |                                                   |                              |
| Distribuição de Trâmites                                     |                                                            |                                                        |                                                            |                                           | 🔒 Finalizar 🕐 Encar                         | minhar 🗙 🛔 Atribuir 🛛 🕂 Coment                    | ário + Rótulo                |
| Contigurações                                                | 0 23163.000942.202                                         | 3-25 - Pessoal: Aposentad                              | loria - Contagem Tempo de                                  | Serviço                                   |                                             |                                                   |                              |
|                                                              | Simulação de aposentado                                    | oria                                                   |                                                            |                                           |                                             |                                                   |                              |
| Garlanterico >                                               | Interessado(s):<br>Angelica Schwalbe                       | <ul> <li>Recebimento:<br/>18/04/2023 09 7:45</li></ul> | uído para: 《 Despacho:<br>lica Schwalbe Encaminho para a c | iência da servidora Angelica Corvello Sc  | Origem:<br>thwalbe. IF-COBEN - Thiago Mend  | Destino: P Nível de Acesso<br>onca IF-CGE Público | ¢                            |
| Cadastros                                                    |                                                            |                                                        |                                                            |                                           |                                             | 100000                                            |                              |
| Autenticação de  Documentos                                  | 3 meses, 19 dias, 2 hora                                   | s, 51 minutos Média                                    |                                                            |                                           |                                             |                                                   |                              |
| Processos Físicos >                                          |                                                            |                                                        |                                                            |                                           |                                             |                                                   |                              |
| Permissões                                                   |                                                            |                                                        |                                                            |                                           |                                             |                                                   |                              |
| Minhas Permissões                                            |                                                            |                                                        |                                                            |                                           |                                             |                                                   |                              |
| Solitações de Alteração de<br>Nível de Acesso                |                                                            |                                                        |                                                            |                                           |                                             |                                                   |                              |
|                                                              |                                                            |                                                        |                                                            |                                           |                                             |                                                   |                              |
| PESQUISA                                                     |                                                            |                                                        |                                                            |                                           |                                             | A December of Career                              | adada da Désta               |
| EXTENSÃO                                                     |                                                            |                                                        |                                                            |                                           |                                             | 🛪 Reportarierro do sistema 🛛 🖯 Imp                | * Topo da Magina             |
| 🖶 GESTÃO DE PESSOAS                                          |                                                            |                                                        |                                                            |                                           |                                             |                                                   |                              |
|                                                              |                                                            |                                                        |                                                            | DEBUG   Django 4.1.5                      | Project path: /mnt/data/www/suap            | Database: db_suap_homologa db_user_su             | aap_homologa@10.0.0.253:6432 |
|                                                              | 0 = 0                                                      | a e 🖬 🧿 💗                                              |                                                            |                                           |                                             |                                                   | ^ 및 40) pTB2 01/08/2023 👘    |

<u>Importante</u>: para que o/a servidor/a possa ter um processo eletrônico atribuído, este/a servidor/a deve estar autorizada/o para operar processos eletrônicos. As orientações para inclusão/exclusão de permissão para operar processos e documentos eletrônicos estão dispostas no Anexo I.

Após clicar em atribuir, o sistema irá abrir a janela a seguir e a chefia da unidade administrativa poderá selecionar o/a servidor/a responsável pelo atendimento do processo eletrônico dentro da unidade administrativa.

| ← → C                 | ifsul.edu.br/processo_eletronico/caixa_processos/?setor=9 |  | ie 🖈 🗊 🛛 😣 :                                                   |
|-----------------------|-----------------------------------------------------------|--|----------------------------------------------------------------|
|                       |                                                           |  | ×                                                              |
|                       |                                                           |  |                                                                |
|                       |                                                           |  |                                                                |
|                       |                                                           |  |                                                                |
|                       |                                                           |  |                                                                |
|                       |                                                           |  |                                                                |
|                       |                                                           |  |                                                                |
|                       |                                                           |  |                                                                |
|                       |                                                           |  |                                                                |
|                       |                                                           |  |                                                                |
| Barramento            |                                                           |  |                                                                |
| Cadastri              | _                                                         |  |                                                                |
| Atribuir              | Processo                                                  |  |                                                                |
| Docume                | -                                                         |  |                                                                |
| Process * Selecione a | Pessoa: Q. Escolha uma opção                              |  |                                                                |
| Permiss               |                                                           |  |                                                                |
| Enviar                |                                                           |  |                                                                |
| Nivel de              |                                                           |  |                                                                |
|                       |                                                           |  |                                                                |
|                       |                                                           |  |                                                                |
|                       |                                                           |  |                                                                |
|                       |                                                           |  |                                                                |
|                       |                                                           |  |                                                                |
|                       |                                                           |  |                                                                |
|                       |                                                           |  |                                                                |
|                       |                                                           |  |                                                                |
|                       |                                                           |  |                                                                |
|                       |                                                           |  |                                                                |
|                       |                                                           |  | tabase: db_suap_homologa db_user_suap_homologa@10.0.0.253:6432 |
| Pesquisar             |                                                           |  | 수 및 대한 pTR2 01/08/2023 👘                                       |

Observações:

- Não é possível atribuir um mesmo processo a mais de uma pessoa;

- Apenas servidoras/es com "poder de chefe" conseguem atribuir processos;

- É possível automatizar a distribuição de trâmites por tipo de processo; as orientações a respeito dessa funcionalidade podem ser encontradas no Anexo II.

Uma vez atribuído o processo a um/a servidor/a, é possível realizar a consulta por servidor/a na caixa de processos da unidade administrativa. É recomendável que o/a servidor/a seja orientado/a a verificar os processos sob sua responsabilidade **diariamente**.

| $\leftrightarrow$ $\rightarrow$ C $($ suap-homologa.ifsul.edu |                                        | sos/?setor=&pesquisa=&atribuido_pa                          | ara=26168:nivel_acesso=8:rotulo=8:     | filtrocaixaentradasaida_form=Aguar            | rde                                                         |                                       | ie 🛧 💷 🖪 😣 :                          |
|---------------------------------------------------------------|----------------------------------------|-------------------------------------------------------------|----------------------------------------|-----------------------------------------------|-------------------------------------------------------------|---------------------------------------|---------------------------------------|
| suap 💸                                                        | cio > Seleção de Caixa de Processos :  | > Caixa de Processos IF-DDI > Caixa de                      | Processos                              |                                               |                                                             |                                       |                                       |
| Monica Remde                                                  | ROS                                    | •                                                           |                                        |                                               |                                                             |                                       |                                       |
|                                                               | p:                                     | Campus de Criação:                                          | Setor de Criação:                      | Tipo de Processo:                             | Setor que Tramitou:                                         | Recebido por:                         |                                       |
| General Buscar Menu                                           |                                        | Q, Escolha uma opção                                        | Q, Escolha uma opção                   | Q, Escolha uma opção                          | Q, Escolha uma opção                                        | Q, Escolha uma opção                  |                                       |
|                                                               | Atribuídos para:                       | Nivel de Acesso:                                            | Rótulo:                                |                                               |                                                             |                                       |                                       |
| P DOCUMENTOS/PROCESSOS                                        | Q, Ana Paula Nogueira e Si 🗴           | Todos 🗸                                                     | Todos 🗸                                | Filtrar                                       |                                                             |                                       |                                       |
| Bases de Conhecimento                                         |                                        |                                                             |                                        |                                               |                                                             |                                       |                                       |
| Documentos Eletrônicos 💙                                      |                                        |                                                             |                                        |                                               |                                                             |                                       |                                       |
| Processos Eletrônicos                                         | Qualquer Secon IF-CGE IF-DI            | DI IF-NGKC                                                  |                                        |                                               |                                                             |                                       |                                       |
| Caixa de Processos                                            | A Record above (1)                     |                                                             |                                        |                                               |                                                             |                                       |                                       |
| Processos                                                     | A Encaminnar (2)                       |                                                             |                                        |                                               |                                                             |                                       |                                       |
| Requerimentos                                                 |                                        |                                                             |                                        |                                               |                                                             |                                       |                                       |
| Distribuição de Trâmites                                      |                                        |                                                             |                                        |                                               | 🔒 Finalizar                                                 | A Encaminhar V + Coment               | ário 🛛 🕂 Rótulo                       |
| Configurações                                                 | 1 23163.002768.2021-                   | 93 - Portaria de Pessoal: Co                                | missões/Bancas/Grupos (                | le Trabalho                                   |                                                             |                                       |                                       |
| Cadastros >                                                   | Portaria para atualização da           | a composição do Comitê de Avaliação                         | da COVID-19                            |                                               |                                                             |                                       |                                       |
| Barramento >                                                  | 😩 Interessado(s): 🥎 Re<br>Ana Silva 16 | coebimento: 🚊 Atribuído par<br>i/09/2021 14:53:40 Ana Silva | a: 🗐 Origem:<br>IF-CDOC - Sonia Foster | Destino: P Nivel de Acesso:<br>IF-DDI Públice | Tempo de Inatividade:<br>1 ano, 10 meses, 16 dias, 2 horas, | Prioridade:<br>19 minutos Média       |                                       |
| Cadastros >                                                   |                                        |                                                             |                                        | Publico                                       |                                                             |                                       |                                       |
| Autenticação de ><br>Documentos                               |                                        |                                                             |                                        |                                               | ▲ Finalizar                                                 | 📌 Encaminhar 🖌 🕂 Coment               | ário + Rótulo                         |
| Processos Físicos                                             | 2 23163.001512.2023-                   | 21 - Atos Normativos: Elab                                  | oração, alteração ou revo              | gação                                         |                                                             |                                       |                                       |
| Permissões                                                    | teste                                  |                                                             |                                        |                                               |                                                             |                                       |                                       |
| Minhas Permissões                                             | 🟥 Interessado(s): 🔶 Re                 | scebimento: 🚊 Atribuído par                                 | a: Origem: De                          | stino: @ Nivel de Acesto: @                   | Tempo de Inatividade:                                       | Prioridade:                           |                                       |
| Solitações de Alteração de<br>Nivel de Acesso                 | Monica Remde 23                        | //06/2023 11:09:08 Ana Silva                                | IF-CGE - Ana Silva IF-                 | DDI Público                                   | 1 mês, 5 dias, 5 horas, 23 minutos                          | Média                                 |                                       |
|                                                               |                                        |                                                             |                                        |                                               |                                                             |                                       |                                       |
|                                                               |                                        |                                                             |                                        |                                               |                                                             |                                       |                                       |
|                                                               |                                        |                                                             |                                        |                                               |                                                             |                                       |                                       |
|                                                               |                                        |                                                             |                                        |                                               |                                                             |                                       |                                       |
| GESTAU DE PESSOAS                                             |                                        |                                                             |                                        | DEBUG   Django 4.1.5   Pre                    | oject path: /mnt/data/www/suap   0                          | Database: db_suap_homologa db_user_su | uap_homologa@10.0.0.253:6432          |
| 🛨 🔎 Pesquisar                                                 | 0 🛱 🖻                                  | i 😂 🚍 🧿 🌒 I                                                 |                                        |                                               |                                                             |                                       | ヘ 空 4% POR 16:32<br>PTB2 01/08/2023 売 |

Para consultar a distribuição interna dos processos já atribuídos, a chefia da unidade administrativa e as/os servidoras/es deverão clicar no botão "DISTRIBUIÇÃO INTERNA", no canto direito superior.

| <ul> <li>avap+nomologa.iisui.</li> </ul>                                                                                                    | .edu.br/processo_eletronico/caixa_proc                                                                                                    | essos/?setor=251                                                                                                    |                                                                                             |                                                      |                                                                                                    |                                                                                                    | ⓒ ☆ ☜ 🔲 (              |
|----------------------------------------------------------------------------------------------------|----------------------------------------------------------------------------------------------------|----------------------------------------------------------------------------------------------------|---------------------------------------------------------------------------------------------|------------------------------------------------------|----------------------------------------------------------------------------------------------------|----------------------------------------------------------------------------------------------------|------------------------|
|                                                                                                    |                                                                                                    |                                                                                                    |                                                                                             |                                                      |                                                                                                    |                                                                                                    |                        |
| ap 🦪                                                                                                    | Início > Seleção de Caixa de Processo                                                                                                    | os > Caixa de Processos IF-CGE                                                                                                    |                                                                                             |                                                      |                                                                                                    |                                                                                                    |                        |
| n                                                                                                    | Caixa de Process                                                                                                    | os IF-CGE                                                                                                    |                                                                                             |                                                      |                                                                                                    | Q, Ver Processos 🛩                                                                                                    | 🕫 Distribuição Interna |
| Monica Remde 🚨                                                                                                    | PI TROS                                                                                                    |                                                                                                    |                                                                                             |                                                      |                                                                                                    |                                                                                                    |                        |
|                                                                                                    | Texto:                                                                                                    | Campus de Criação:                                                                                                    | Setor de Criação:                                                                           | Tipo de Processo:                                    | Setor que Tramitou:                                                                                                    | Recebido por:                                                                                                    |                        |
| scar Menu                                                                                                    |                                                                                                    | Q. Escolha uma opção                                                                                                    | Q, Escolha uma opção                                                                        | Q, Escolha uma opção                                 | Q, Escolha uma opção                                                                                                    | Q, Escolha uma opção                                                                                                    |                        |
| ю                                                                                                    | Atribuídos para:                                                                                                    | Nível de Acesso:                                                                                                    | Rótulo:                                                                                     |                                                      |                                                                                                    |                                                                                                    |                        |
| CLIMENTOS/PROCESSOS                                                                                                    | Q, Escolha uma opção                                                                                                    | Todos                                                                                                    | ✓ Todos                                                                                     | <ul> <li>Filtrar</li> </ul>                          |                                                                                                    |                                                                                                    |                        |
| es de Conhecimento                                                                                                    |                                                                                                    |                                                                                                    |                                                                                             |                                                      |                                                                                                    |                                                                                                    |                        |
| umentos Eletrônicos                                                                                                    |                                                                                                    |                                                                                                    |                                                                                             |                                                      |                                                                                                    |                                                                                                    |                        |
| amentos ciertónicos                                                                                                    | Qualquer Setor IF-CGE IF                                                                                                    | -DDI IF-NGRC                                                                                                    |                                                                                             |                                                      |                                                                                                    |                                                                                                    |                        |
| essos cieciónicos 🗸 🗸                                                                                                    |                                                                                                    |                                                                                                    |                                                                                             |                                                      |                                                                                                    |                                                                                                    |                        |
| essos                                                                                                    | Recebido por Mim e Aguardan                                                                                                    | do Encaminhamento 🕦 🛛 A Er                                                                                                    | ncaminhar 1 Sem Tramitação 1                                                                |                                                      |                                                                                                    |                                                                                                    |                        |
|                                                                                                    |                                                                                                    |                                                                                                    |                                                                                             |                                                      |                                                                                                    |                                                                                                    |                        |
| Jerimentos                                                                                                    |                                                                                                    |                                                                                                    |                                                                                             |                                                      |                                                                                                    |                                                                                                    |                        |
| uerimentos<br>ibuição de Trâmites 🛛 <                                                                                                    |                                                                                                    |                                                                                                    |                                                                                             |                                                      | 🖨 Finalizar 💦 🔿 Focamin                                                                                                    | har 🗙 🌲 Atribuir 🛛 🕂 Comentá                                                                                                    | irio + Rótulo          |
| ierimentos<br>ibuição de Trâmites                                                                                                    | 1 23163.000942.202                                                                                                    | 3-25 - Pessoal: Aposentad                                                                                                    | doria - Contagem Tempo de S                                                                 | Serviço                                              | 🔒 Finalizar 🛛 🥐 Encamin                                                                                                    | har 🗸 🛓 Atribuir 🔪 🕇 Comentá                                                                                                    | irio + Rótulo          |
| uerimentos<br>ribuição de Trâmites <<br>figurações<br>astros                                                                                                    | 1 23163.000942.202<br>Simulação de aposentad                                                                                                    | 3-25 - Pessoal: Aposentac                                                                                                    | doria - Contagem Tempo de S                                                                 | Serviço                                              | 🔒 Finalizar 🛛 🥐 Encamin                                                                                                    | har 🗸 🛓 Atribuir 📕 🕂 Comentá                                                                                                    | irio + Rótulo          |
| uerimentos<br>ribuição de Trâmites (<br>figurações<br>astros )<br>amento )                                                                                                    | 3 23163.000942.202<br>Simulação de aposentad                                                                                                    | 3-25 - Pessoal: Aposentac                                                                                                    | doria - Contagem Tempo de S                                                                 | Serviço                                              | 🚔 Finalizar 🕐 Encamin                                                                                                    | har 👻 🚨 Atribuir 🕇 + Comentá                                                                                                    | irio + Rótulo          |
| uerimentos<br>ribuição de Trâmites<br>figurações<br>astros ><br>amento ><br>astros >                                                                                                    | 23163.000942.202 Simulação de aposentad     Interessado(s):     Argeica Schwalbe                                                                                                    | 3-25 - Pessoal: Aposentac<br>oria<br>Recebimento:                                                                                                    | doria - Contagem Tempo de s<br>buido para: 《 Despecho:<br>eica Schwalbe Encaminho para a ci | Serviço<br>Incia da servidara Angelica Carvello Schu | Finalizar     Pricamin     Origen:     IF-COBEN - Thiago Mendonc                                                                                                    | har V Atribuir Comentá<br>Destino: P Nivel de Acesso:<br>iF-CGE Público                                                                                                    | irio <b>+</b> Rótulo   |
| uerimentos figurações astros astros a | <ul> <li>23163.000942.202</li> <li>Simulação de aposentad</li> <li>Interessado(s):<br/>Angeica Schwaibe</li> <li>Tempo de Institvidade:</li> </ul>                                                                  | 3-25 - Pessoal: Aposentac<br>oria<br>* Recebimento: Ange<br>18/04/2023 09:07:45<br>. Prioridade:                                                                                                    | doria - Contagem Tempo de s<br>buido para:<br>Encaminho para a cil                          | Serviço                                              | Finalizar     C Encamin     Origem:     IF-COBEN - Thiago Mendonce                                                                                                    | har      Atribuir     Connentá                                                                                                    | rio + Rótulo           |
| uerimentos hibuição de Trâmices fegrarções astros amentos rituicação de mentos                                                                                                    | <ul> <li>23163.000942.202</li> <li>Simulição de apopentad</li> <li>Interessadoții:<br/>Angelica Schwale</li> <li>Tempo de Instituidade</li> <li>Simeser, 19 das, 2 hon</li> </ul>                                   | 3-25 - Pessoal: Aposentad<br>oria<br>* Recelemento: # Arrit<br>18/04/2023/09/745 Arrit<br>sp. 51 minutos                                                                                                    | doria - Contagem Tempo de S<br>builo para: 《 Despecho:<br>Encaminho para a ol               | Serviço<br>inca da servidora Angelica Corvello Schv  | Finalizar     Produzar     Producer     Program:     IF-COSEN - Thago Mendonce                                                                                                    | Atribuir + Cornentat<br>Destine: P Nivel de Acessor<br>Público                                                                                                    | rio + Rótulo           |
| jerrmentos julicija de Trâmites julicija de Trâmites julicija de Trâmites stros > amento > stros > inticação de mentos > mentos exercisos > julicitados de servicios > julicitados de servicios = julicitados de servicios = julicitados de servicios = julicitados = julicitados = julicita | <ul> <li>23163.000942.202</li> <li>Simulação de apocentad</li> <li>Interessado(b):<br/>Argetica Schwabe</li> <li>Tempo de Inatividade:<br/>3 meses, 19 das, 2 hori</li> </ul>                                       | 3-25 - Pessoal: Aposentat<br>oria<br>* Recebimento: Argo<br>18/04/2023 09:07:45 Argo<br>25, 51 minutos Heila                                                                                                    | doria - Contagem Tempo de<br>builo para: 《 Despacho:<br>eica Schwabe Encaminho para a ci    | Serviço                                              | Finalizar     Prezenin     Origene     F-COBEN - Thage Mendonce                                                                                                    | Atribuir     Atribuir     Atribuir     Atribuir     Atribuir     Atribuir     Atribuir     Atribuir     Atribuir     Atribuir     Atribuir     Atribuir     Atribuir                                                                                                    | rio + Rótulo           |
| uerimentos (figurações de figurações (figurações ) anaento (figurações ) atomicos (figurações figurações figurações (figurações figurações (figurações ) histologias (figurações (figurações ) histologias (figurações (figurações ) histologias (figurações ) histologias (figurações (figurações ) histologias (figurações (figurações ) histologias (figurações (figurações ) histologias (figurações (figurações (figuraçõ | 23163.000942.202 Simulação de aposentad     Interessado(5) Angelica Schwalbe     Tempo de Instituídade     Tempo de Instituídade     Tempo de Instituídade                                                          | 3-25 - Pessoal: Aposentac<br>ora<br>↑ Revelumente:<br>1804/2023 09:07:45 Ange<br>1904/2023 09:07:45 Ange<br>1904/2023 09:07:45 Ange | doria - Contagem Tempo de 1<br>bullo parte:<br>Encamicho para a ci                          | Serviço                                              | Finalizar     Prozenne     Grigeren     Grigeren     Grigeren     Grigeren                                                                                                    | Arrbuir Cometá<br>Destino: P Nivel & Acesso:<br>a IFCGE Planto                                                                                                    | rrio + Rótulo          |
| uerimentos contraintes a contraintes a contraintes atoros a anaretro > atoros > atoros > atoros > atoros > atoros (> atoros > atoros (> atoros (>  | <ul> <li>23163.000942.202</li> <li>Simulação de apocentad</li> <li>Interessado(3):<br/>Argenca Schwabe</li> <li>Tempo de hastricidade</li> <li>Tempo de hastricidade</li> <li>3 meses. 19 des. 2 hon</li> </ul>     | 3-25 - Pessoal: Aposentat<br>ora<br>Recellimento:<br>180/2022 050745<br>Printide<br>Média                                                                                                    | doria - Contagem Tempo de S<br>buido para:<br>Encamiento para a ci<br>Encamiento para a ci  | Serviço                                              | Finalizar     Imalizar     Origene     F-COEEN - Thrage Mendonce                                                                                                    | har v<br>▲ Atribuir ← Connentá<br>Destino:<br>a Destino:<br>PCGE Pivel de Acesso:<br>Público                                                                                                    | rio + Rôtulo           |
| uerimentos contraintes a contraintes atom o contraintes atom o contractado de contractado de con | <ul> <li>23163.000942.202</li> <li>Simulação de aposentad</li> <li>Interessado(s):<br/>Argenca Schwabe</li> <li>Tenyo de Instrictáde</li> <li>Tenyo de Instrictáde</li> <li>Tenyo de Instrictádes, 2 hon</li> </ul> | 3-25 - Pessoal: Aposentat<br>ora<br>Recebinento: Arge<br>Stanzasso Stanzasso<br>taboutoss Pessoa<br>Media                                                                                                    | doria - Contagem Tempo de 1<br>buldo pare:<br>En Sówalle Enaminho para a ci                 | Serviço                                              | Finalizar     Procession     Cogene     F-COEN - Thrage Mendance                                                                                                    | har • ▲ Atribuir ♦ Comentă<br>Destino: P Nivel de Acesso:<br>D'GE P Nivel de Acesso:<br>P Nibilio                                                                                                    | rio + RAtulo           |
| uerimentos contraintes a contraintes a contraintes a contraintes a contraintes a contraintes a contraintes a contractadores a contractadores a | 23163.000942.202 Simulação de apocentad     Interesada(3):     Argeica Schwabe     Tempo de Instituídade:     3 meses, 19 das, 2 horr                                                                               | 3-25 - Pessoal: Aposentat<br>ora<br>Resetimento:<br>1804/2022 050735                                                                                                    | doria - Contagem Tempo de S<br>buido para:<br>elos Schwalte Encaminho para a ci             | Serviço                                              | Finalizar     Processor     Greener     Greener     Greener     Greener     Greener     Greener                                                                                                    | har v<br>▲ Atribuir + Comentá<br>IDestino:<br>IF-COE Pilored & Acessor<br>Prúblico                                                                                                    | rio + Rótulo           |
| uerimentos [granções] 4 [granções] 4 [grançõ | <ul> <li>23163.000942.202</li> <li>Simulação de apocentad</li> <li>Interessado():<br/>Argeica Schwälte</li> <li>Tempo de Instituídade:<br/>3 meses, 19 des, 2 hor</li> </ul>                                        | 3-25 - Pessoal: Aposentat<br>oria<br>Recebimento:<br>18/04/2022 09:07:45 Å Arrik<br>Arge<br>Media<br>Media                                                                                                    | doria - Contagem Tempo de S<br>buido para:<br>elos Schvalbe Encaminho para a ci             | Serviço                                              | Finalizar     Procession     Concentration     Procession     Procession | Image: Second second second | rio + Rútulo           |
| uerimentos e la frantas e la frantas e la fr | <ul> <li>23163.000942.202</li> <li>Simulação de apozentad</li> <li>Interessado():<br/>Argelica Schwaibe</li> <li>Tempo de Inatividade:<br/>3 meses, 19 disc, 2 hon</li> </ul>                                       | 3-25 - Pessoal: Aposentat<br>ora<br>Resetimento:<br>18/04/2022 09:07:45<br>20:20 09:07:45<br>18/04/2022 09:07:45<br>20:20 09:07:45<br>Média<br>Média                                                                                                    | doria - Contagem Tempo de :<br>huido para: 《 Despacho:<br>eica Schwalbe Encaminho para a ci | Serviço                                              | Finalizar     Practication     Program:     F-COBEN-Thrage Mendoon                                                                                                    | her                                                                                                    | rio + Richulo          |
| uerimentos uerimentos tatros atros a | <ul> <li>23163.000942.202</li> <li>Simulação de aposentad</li> <li>Interessado(3):<br/>Argeira Schwalbe</li> <li>Tempo de hatrividea</li> <li>3 meses, 19 des, 2 hon</li> </ul>                                     | 3-25 - Pessoal: Aposentat<br>ora<br>Recellmento:<br>180/2022 050735<br>Printicade<br>Média                                                                                                    | dorla - Contagem Tempo de S<br>buido para:<br>eica Schwabe Eccaminho para a ci              | Serviço                                              | Finalizar     Cogene     F-COEN - Thage Mendooc                                                                                                    | her v Artbur + Conentá<br>Destros: P Nivel de Acesos<br>P-CoE Público<br>Publico<br>Reportar Erro do Sistema                                                                                                    | nio + Rótulo           |

O SUAP abrirá a janela a seguir, que possibilita verificar os processos eletrônicos da unidade administrativa que estão: "Pendentes", "Em atendimento" e "Atendidos".

Além disso, onde há indicação da seta, pode-se verificar os processos atribuídos para cada servidor/a.

| $\leftrightarrow$ $\rightarrow$ C $\hat{e}$ suap-homologa.ifsul.e | edu.br/processo_eletronico/distribuic                  | ao_interna_processos_setor/25                                      | 1/                          |                                    |                                  |                                             |                                       | 순 ☆ 🗐 🔲 🔕                           |
|-------------------------------------------------------------------|--------------------------------------------------------|--------------------------------------------------------------------|-----------------------------|------------------------------------|----------------------------------|---------------------------------------------|---------------------------------------|-------------------------------------|
| suap 💣                                                            | Início > Sele Caixa de Process                         | sos > Caixa de Processos IF-CGE >                                  | Caixa de Processos IF-D     | DI > Atribuir Processo > Distribu  | ição Interna dos Processos -     | IF-CGE                                      |                                       |                                     |
| Monica Remde                                                      | Distril ção Inte                                       | erna dos Process                                                   | sos - IF-CGE                |                                    |                                  |                                             |                                       | Dashboard do Setor Voltar           |
| Q Buscar Menu                                                     | Texto:                                                 | Campus de Criação:<br>Q, Escolha uma opção                         | Setor de Criz<br>Q, Escolha | ação: Tipo de<br>a uma opção Q, Es | e Processo:<br>icolha uma opção  | Setor que Tramitou:<br>Q. Escolha uma opção | Recebido por:<br>Q, Escolha uma opção |                                     |
|                                                                   | Atribuídos para:                                       | Nivel de Acesso:                                                   | Rótulo:                     |                                    |                                  |                                             |                                       |                                     |
| DOCUMENTOS/PROCESSOS  Bases de Conherimento                       | Q, Escolha uma opçao                                   | 10005                                                              | • Todos                     | Filt                               | ar                               |                                             |                                       |                                     |
| Documentos Eletrônicos > Processos Eletrônicos >                  | <ul> <li>Quadro de Controle de P</li> </ul>            | rocessos                                                           |                             |                                    |                                  |                                             |                                       |                                     |
| Caixa de Processos<br>Processos                                   | Arraste a caixa do proces     Para Atribuir um process | so entre as raias para mudá-lo o<br>o arraste para raia Pendentes. | de situação.                |                                    |                                  |                                             |                                       |                                     |
| Requerimentos<br>Distribuição de Trâmites <<br>Configurações      | Pendentes                                              |                                                                    |                             | Em Atendimento                     |                                  | Atendido                                    | os                                    |                                     |
| Cadastros ><br>Barramento >                                       | 23163.000942.2023-25<br>Simulação de aposentadoria     |                                                                    |                             |                                    |                                  |                                             |                                       |                                     |
| Cadastros ><br>Autenticação de ><br>Documentos                    |                                                        |                                                                    |                             |                                    |                                  |                                             |                                       |                                     |
| Processos Físicos                                                 | > Processos Pendentes                                  |                                                                    |                             |                                    |                                  |                                             |                                       |                                     |
| Minhas Permissões                                                 | > Processos Em Atendimer                               | nto                                                                |                             |                                    |                                  |                                             |                                       |                                     |
| Solitações de Alteração de<br>Nível de Acesso                     | > Processos Atendidos                                  |                                                                    |                             |                                    |                                  |                                             |                                       |                                     |
|                                                                   |                                                        |                                                                    |                             |                                    |                                  |                                             |                                       |                                     |
| EXTENSÃO                                                          |                                                        |                                                                    |                             |                                    |                                  |                                             |                                       |                                     |
| GESTÃO DE PESSOAS                                                 |                                                        |                                                                    |                             |                                    | DEBUG   Diango 4. <u>1.5   P</u> | roject path: /mnt/data/www/suap 11          | Database: db suap hom <u>ologa db</u> | user suap homologa@10.0.0.253;6432  |
| 🕀 Pesquisar                                                       | O Ħ                                                    | 🚖 e 🚍 🧿                                                            | 🔶 💼                         |                                    |                                  |                                             |                                       | ヘ 駅 4% POR 16:18<br>PTB2 01/08/2023 |

Para isto, deve-se clicar e selecionar o/a servidor/a na lista suspensa:

|          |   | Atribuídos pa | ira:<br>uma opção                                                                                                    | Nível de Acesso:<br>Todos                                         |
|----------|---|---------------|----------------------------------------------------------------------------------------------------|-------------------------------------------------------------------|
| <b>`</b> | ~ |               | Ana Paula<br>Nogueira e Silva<br>(Mat. 2669420)<br>IFSRIOGRAN → IF-<br>DDI (IF-DDI -<br>DIRETORIA DE<br>DESENVOLVIMENT(<br>IN)<br>ADMINISTRADOR<br>(PCIFE) - 701001 | essos<br>ntre as raias para mudá-lo<br>raste para raia Pendentes. |
| -        |   |               | Angelica                                                                                                    |                                                                   |
| ><br>>   |   |               |                                                                                                    |                                                                   |

Assim, apenas os processos atribuídos ao/à servidor/a serão listados:

|                                                                                                    | Inicio > Seleção de Caixa de Processos >                                                                                                    | > Caixa de Processos IF-DDI > Caixa e                                                                                                    | de Processos                                                                                                    |                                                                                                    |                                                                                                    |                                                                                                    |                                              |
|----------------------------------------------------------------------------------------------------|----------------------------------------------------------------------------------------------------|----------------------------------------------------------------------------------------------------|----------------------------------------------------------------------------------------------------|----------------------------------------------------------------------------------------------------|----------------------------------------------------------------------------------------------------|----------------------------------------------------------------------------------------------------|----------------------------------------------|
|                                                                                                    | Caixa de Processos                                                                                                    | s                                                                                                    |                                                                                                    |                                                                                                    |                                                                                                    |                                                                                                    |                                              |
| a Remde 🚨                                                                                                    | FILTROS:                                                                                                    |                                                                                                    |                                                                                                    |                                                                                                    |                                                                                                    |                                                                                                    |                                              |
|                                                                                                    | Texto:                                                                                                    | Campus de Criação:                                                                                                    | Setor de Criação:                                                                                                    | Tipo de Processo:                                                                                                    | Setor que Tramitou:                                                                                                    | Recebido por:                                                                                                    |                                              |
| u                                                                                                    |                                                                                                    | Q, Escolha uma opção                                                                                                    | Q, Escolha uma opção                                                                                                    | Q, Escolha uma opção                                                                                                    | Q, Escolha uma opção                                                                                                    | Q, Escolha uma opção                                                                                                    |                                              |
|                                                                                                    | Atribuídos para:                                                                                                    | Nível de Acesso:                                                                                                    | Rótulo:                                                                                                    |                                                                                                    |                                                                                                    |                                                                                                    |                                              |
| IOS/PROCESSOS                                                                                                    | Q, Ana Paula Nogueira e Si ×                                                                                                    | Todos                                                                                                    | ✓ Todos                                                                                                    | ✓ Filtrar                                                                                                    |                                                                                                    |                                                                                                    |                                              |
|                                                                                                    |                                                                                                    |                                                                                                    |                                                                                                    |                                                                                                    |                                                                                                    |                                                                                                    |                                              |
| linecimento                                                                                                    |                                                                                                    |                                                                                                    |                                                                                                    |                                                                                                    |                                                                                                    |                                                                                                    |                                              |
| s Eletrônicos 🔹 🕨                                                                                                    | Qualquer Setor IF-EGE IF-DI                                                                                                    | IDI IF-NGRC                                                                                                    |                                                                                                    |                                                                                                    |                                                                                                    |                                                                                                    |                                              |
| letrônicos 🗸 🗸                                                                                                    |                                                                                                    |                                                                                                    |                                                                                                    |                                                                                                    |                                                                                                    |                                                                                                    |                                              |
| cessos                                                                                                    | A Encaminhar                                                                                                    |                                                                                                    |                                                                                                    |                                                                                                    |                                                                                                    |                                                                                                    |                                              |
|                                                                                                    |                                                                                                    |                                                                                                    |                                                                                                    |                                                                                                    |                                                                                                    |                                                                                                    |                                              |
|                                                                                                    |                                                                                                    |                                                                                                    |                                                                                                    |                                                                                                    |                                                                                                    |                                                                                                    |                                              |
| tos                                                                                                    |                                                                                                    |                                                                                                    |                                                                                                    |                                                                                                    |                                                                                                    |                                                                                                    |                                              |
| de Trâmites <                                                                                                    |                                                                                                    |                                                                                                    |                                                                                                    |                                                                                                    | 🔒 Finalia                                                                                                    | tar 🕐 Encaminhar 🗸 🕇 C                                                                                                    | omentário 🛛 + Rótulo                         |
| ntos<br>de Trâmites <                                                                                                    | 1 23163.002768.2021-                                                                                                    | ·93 - Portaria de Pessoal:                                                                                                    | Comissões/Bancas/Grup                                                                                                    | oos de Trabalho                                                                                                    | 🔒 Finaliz                                                                                                    | tar 🚺 📌 Encaminhar 👻 🕇 C                                                                                                    | omentário 📘 🕇 Rótulo                         |
| itos<br>de Trâmites <<br>es<br>>                                                                                                    | (1) 23163.002768.2021-<br>Portaria para atualização da                                                                                                    | -93 - Portaria de Pessoal:<br>a composição do Comitê de Avaliaçã                                                                                                    | Comissões/Bancas/Grup                                                                                                    | oos de Trabalho                                                                                                    | 🔒 Finaliz                                                                                                    | tar 📌 Encaminhar 🗸 🕇 C                                                                                                    | omentário 📘 🕇 Rótulo                         |
| itos ide Trâmites es                                                                                                    | 1 23163.002768.2021-<br>Portaria para atualização da                                                                                                    | -93 - Portaria de Pessoal:<br>la composição do Comitê de Avaliaçã<br>erebimento: 8 Atribuído                                                                                                    | Comissões/Bancas/Grup                                                                                                    | pos de Trabalho                                                                                                    | Finaliz     Tempo de Instividade:                                                                                                    | ar C Encaminhar V + C                                                                                                    | omentário 📘 🕂 Rótulo 🖉                       |
| itos , de Trâmites es                                                                                                    | (1) 23163.002768.2021-<br>Portaria para atualização da<br>da Interessado(s): 4 Re<br>Ana Silva 16                                                                                                    | -93 - Portaria de Pessoal:<br>la composição do Comitê de Avaliaçã<br>ecebimento:<br>5/09/2021 14:53:40                                                                                                    | Comissões/Bancas/Grup<br>lo da COVID-19<br>vara: Origent:<br>IF-CDOC - Sonia Foster                                                                                        | Dos de Trabalho                                                                                                    | Finaliz  Finaliz  Fi        | ar (* Encaminhar * ) + C<br>+ C<br>s, 19 minutos ! Prioridade:<br>Média                                                                | omentário 📘 🕇 Rótulo 🥤                       |
| itos de Trâmites es                                                                                                    | 1 23163.002768.2021-<br>Portaria para atualização da<br>Interessado(s): 4 Re<br>Ana Silva 16                                                                                                    | -93 - <b>Portaria de Pessoai:</b><br>la composição do Comitê de Avaliaçã<br>acebimento:<br>8/09/2021 14:53:40 Å Ans Silva                                                                                        | Comissões/Bancas/Grup<br>to da COVID-19<br>para: Origem:<br>IF-CDOC - Sonia Foster                                                                                         | Dostino:<br>IF-DDI Público                                                                                                    | Finali:     Tempo de Inatividade:     1 ano, 10 meses, 16 dias, 2 hori                                                                                                    | ar Prioridade:<br>as, 19 minutos                                                                                                    | omentário 🔪 🕇 Rótulo 🥤                       |
| itos es o de Trâmites o de  s o de  s  | ( 23163.002768.2021-<br>Portaria para atualização da<br>@ Interessado(s):                                                                                                    | -93 - Portaria de Pessoal:<br>ia composição do Comitê de Avaliaçã<br>ecebimento: Arnibuído<br>6/09/2021 14:53:40 Ana Silva                                                                                       | Comissões/Bancas/Grup<br>30 da COVID-19<br>Jerce III Origem:<br>IF-CDOC - Sonia Foster                                                                                     | Destino: Poblico                                                                                                    | <ul> <li>Tempo de Instividade:<br/>1 ano, 10 meses, 16 das, 2 hon</li> <li>Panalto de Panalto de Panalto d</li></ul> | ar                                                                                                    | omentário + Rótulo )<br>omentário + Rótulo   |
| tos de Trâmites de Trâmites se de Trâmites se de Trâmites se de Trâmites se de Trâmite se de Trâmite | 23163.002768.2021-     Portaria para atualização da     de interessado(b)                                                                                                    | -93 - Portaria de Pessoal:<br>a composição do Comité de Avallaçã<br>ecelimento<br>6/09/2021 14:53:40 Ana Silva<br>-21 - Atos Normativos: Ela                                                                     | Comissões/Bancas/Grup<br>30 da COVID-19<br>3474: Origem:<br>IF-CDOC - Sonia Fosser<br>boração, alteração ou ri                                                             | evogação                                                                                                    | <ul> <li>Tempo de Instituídade:<br/>1 ano, 10 meses, 16 das, 2 hora</li> <li>Farable</li> </ul>                                                                                                    | ar (* Encaminhar v + C<br>sc, 19 minutes ! Prioridade:<br>Média<br>ar (* Encaminhar v + C                                              | omentário + Rótulo )                         |
| o de raimites contraintes contraintes cont | 23163.002768.2021- Portaria para atualização da     de Interestadojo: •• Re     Ace Silve     23163.001512.2023-     teste                                                                                                    | -93 - Portaria de Pessoal:<br>a composição do Comitê de Avaliaçã<br>esebimento<br>600/2021 14:53:40 Ara Sina<br>21 - Atos Normativos: Ela                                                                        | Comissões/Bancas/Grup<br>lo da COVID-19<br>sera: Origent:<br>IF-CDOC - Sonia Foster<br>boração, alteração ou re                                                            | evogação                                                                                                    | <ul> <li>Finald</li> <li>Tempo de Instituídade:<br/>1 ano, 10 meses, 16 días, 2 hon</li> <li>Pinald</li> </ul>                                                                                                    | ar (* Encantelhar v ) + C<br>s, 19 minutes : Prioridade:<br>Média<br>ar (* Encantelhar v ) + C                                         | omentário + Rótulo                           |
| tots de Trâmites (<br>es )<br>)<br>)<br>o de<br>s<br>sitos )                                                                                                    | 23163.002768.2021- Portaria para atualização da     de Interressado(a): ← Re     Ana Silva     23163.001512.2023-     teste                                                                                                    | -93 - Portaria de Pessoal:<br>a composição do Comtê de Avalaçã<br>ecelomento:<br>Ara Sina<br>21 - Atos Normativos: Elã                                                                                           | Comissões/Bancas/Grup<br>lo da COVID-19<br>pere: Origen:<br>IP-CDOC Sonia Foster<br>Iboração, alteração ou r                                                               | Doss de Trabalho<br>Destino: Plutico<br>Público<br>evogação                                                                                                    | <ul> <li>Finaliz</li> <li>Tempo de Instividade:<br/>i ano, 10 meses, 16 das, 2 hon</li> <li>Finaliz</li> </ul>                                                                                                    | ar (* Encamenhar * ) + C<br>s. 19 minutes : Prioridade:<br>Média<br>ar (* Encamenhar * ) + C                                           | omentário + Rótulo                           |
| intos                                                                                                    | 23163.002768.2021- Portaria para atualização da     de Interessado(b) en Re     Ana Silva     223163.001512.2023-     teste     de Interessado(c) en Re     de Interessado(c) en Re     de Intere | -93 - Portaria de Pessoal:<br>a composição do Comtê de Avalaçã<br>606/2021 14/33-00 - Arca Silva<br>-21 - Atos Normativos: Ella<br>ecolomento:<br>- Antobidos - Antobidos - Antobidos<br>- Antobidos - Antobidos | Comissões/Bancas/Grup<br>Jo da COVID-19<br>IF-CDOC-Sonia Foster<br>Iboração, alteração ou r<br>Irrec Gel Ava Sha                                                           | evogação                                                                                                    | Tempo de Instituídade Tano, 10 mese, 16 das, 2 horr  Tempo de Instituídade Tempo de Instituídade Tempo de Instituídade Tempo de Instituídade Tempo de Instituídade Tempo de Instituídade                                                                                                    | ar                                                                                                    | omentário + Rótulo                           |
| o de Trâmites <                                                                                                    | 23163.002768.2021- Portaria para atualização de     de Intereseado(b): 4º Re     Ana Silva 16     223163.001512.2023- teste     de Intereseado(b): 4º Re     de Intereseado(b): 4º Re     de Intereseado(b): 4º Re     22163.001512.2023-                                                                                                    | -93 - Portaria de Pessoal:<br>a composição do comtê de Avalaçã<br>esobimento:<br>-21 - Atos Normativos: Ela<br>-21 - Atos Normativos: Ela<br>cetémento:<br>7/02/02311/0268 & Arabaléo                            | Comissões/Bancas/Grup<br>do da COVID-19<br>PECDOC-Sonia Foster<br>PECDOC-Sonia Foster<br>Inboração, alteração ou m<br>Incorção, alteração ou m<br>PECGE-Ana Shua           | Destino:      Poblico     Destino:     Poblico     Poblico     Poblico                                                                                                    | Tempo de hastividade Tano, 10 mese, 16 dia, 2 hori Tempo de instividade Tempo de instividade Tempo de instividade: Timé, 5 dia, 5 hora, 23 minutos                                                                                                    | ar P Encantinhar v + C<br>s, 19 minutes ! Prioridade:<br>Média<br>ar P Encantinhar v + C<br>! Prioridade:<br>Média                     | omentário + Rótulo )<br>omentário + Rótulo ) |
| ntos de Tránthes de Tránthes d | 23163.002768.2021- Portaria para atualização du     de Interestadojo:                                                                                                    | -93 - Portaria de Pessoal:<br>la composição do Comitê de Avalaçã<br>exolumente:<br>-21 - Atos Normativos: Ela<br>exolumento:<br>705/2023 11:0908 Å Anabulós                                                      | Comissões/Bancas/Grup<br>Jo da COVID-19<br>Informe<br>IFCCDC - Sonia Foster<br>Inforação, alteração ou r<br>Inforação, alteração ou r<br>IFCGE - Ana Shua                  | Destino:     Polico      Destino:     Polico      Polico           | Tempo de hashvådel I ang, 10 meses, 16 dag, 2 hora A Finalt Tempo de instividade I mils, 5 dag, 5 horas, 28 minutos                                                                                                    | ar (* Encantohar v) (+ C<br>s, 19 minutes )<br>(* Encantohar v) (+ C<br>Média<br>ar (* Encantohar v) (+ C<br>)<br>Prioridade:<br>Média | omentário + Rótulo )<br>omentário + Rótulo ) |
| into de Trahitos                                                                                                    | 23163.002768.2021- Portaria para atualização di     di Interessadojo en Re     Ana Silva     23163.001512.2023-     teste     di Interessadojo en Re     Monica Remde 27                                                                                                    | -93 - Portaria de Pessoai:<br>la composição do Comitê de Avaliaçã<br>acehimente:<br>-21 - Atos Normativos: Ela<br>acehimento:<br>-21 - Atos Normativos: Ela<br>acehimento:<br>-706/2023 11:00:08 ▲ Antibuido,    | Comissões/Bancas/Grup<br>lo da COVID-19<br>PARE I Origem:<br>IF-CDOC Sona Faster<br>IF-CDOC Sona Faster<br>IF-CGC - Ana Shua                                               | evogação<br>Destino: Mivel de Acesso:<br>Público<br>Público                                                                                                    | Tradi Tradi        | zr                                                                                                    | omentário + Rótulo )<br>omentário + Rótulo ) |
| into de Trainites                                                                                                    | 23163.002768.2021- Portaria para atualtzado di     di Interessado(b) 49 Re     Ana Silva 16     223163.001512.2023-     teste     di Interessado(c) 49 Re     Monca Remole 27                                                                                                    | -93 - Portaria de Pessoai:<br>la composição do Comtê de Avaluç<br>606/2021 142340 — Antibuidos<br>-21 - Atos Normativos: Ela<br>esolamento:<br>Ana Sina<br>Ana Sina                                              | Comissões/Bancas/Grup<br>Jo da COVID-19<br>Parat: II Origem:<br>IF-CDOC-Sonia Foster<br>IB-CDOC-Sonia Foster<br>IF-CDOC-Sonia Foster<br>IF-CGE-Ana Shan<br>IF-CGE-Ana Shan | evogação  Destino:  Polico  Polico Polico Polico Poli | Inatividade     Inatividade     Iano, 10 mese, 18 das, 2 hor     Iano, 10 mese, 18 das, 2 hor     Image, 46 hest-refade     Image, 5 das, 5 horae, 23 minutes                                                                                                    | ar P Encantinhar v + C<br>as, 19 minutes ! Prioridade:<br>Média<br>ar Prioridade:<br>! Prioridade:<br>Média                            | omentário + Rótulo<br>omentário + Rótulo     |

Outra ferramenta interessante que a caixa de processos oferece é o "**DASH BOARD**". Após entrar na Distribuição Interna dos processos da unidade administrativa, no canto superior direito, indicado na imagem pela seta, está o botão "**DASH BOARD**".

| р 💦                    | Início > Seleção de Caixa de Proceso        | sos > Caixa de Processos IF-CGE > | Caixa de Pro | cessos IF-DDI > Atribuir Proces | 550 > | Distribuição Interna dos Processo | s - IF-CGE           |                      |                    |
|------------------------|---------------------------------------------|-----------------------------------|--------------|---------------------------------|-------|-----------------------------------|----------------------|----------------------|--------------------|
|                        | Distribuição Inte                           | erna dos Process                  | sos - IF     | -CGE                            |       |                                   |                      |                      | Dashboard do Setor |
| Monica Remde 🔒         | FILTROS:                                    |                                   |              |                                 |       |                                   |                      |                      |                    |
|                        | Texto:                                      | Campus de Criação:                | s            | etor de Criação:                |       | Tipo de Processo:                 | Setor que Tramitou:  | Recebido por:        |                    |
| ar Menu                |                                             | Q, Escolha uma opção              |              | Q, Escolha uma opção            |       | Q, Escolha uma opção              | Q, Escolha uma opção | Q, Escolha uma opção |                    |
| D                      | Atribuídos para:                            | Nível de Acesso:                  | R            | lótulo:                         |       |                                   |                      |                      |                    |
| JMENTOS/PROCESSOS      | Q, Escolha uma opção                        | Todos                             | •            | Todos                           | ~     | Filtrar                           |                      |                      |                    |
| de Conhecimento        |                                             |                                   |              |                                 |       |                                   |                      |                      |                    |
| nentos Eletrônicos 🔹 💙 | . Ouedes de Castrale de D                   |                                   |              |                                 |       |                                   |                      |                      |                    |
| ssos Eletrônicos 🗸 🗸   | <ul> <li>Quadro de Controle de P</li> </ul> | rocessos                          |              |                                 |       |                                   |                      |                      |                    |
| le Processos           |                                             |                                   |              |                                 |       |                                   |                      |                      |                    |
| sos                    | Para Atribuir um process                    | o arraste para raia Pendentes.    | ie situaçao. |                                 |       |                                   |                      |                      |                    |
| imentos                |                                             |                                   |              |                                 |       |                                   |                      |                      |                    |
| uição de Trâmites      |                                             |                                   |              |                                 |       |                                   |                      |                      |                    |
| urações                | Pendentes                                   |                                   |              | Em Atendiment                   | 0     |                                   | Atendi               | dos                  |                    |
| ros 🔸                  |                                             |                                   |              |                                 |       |                                   |                      |                      |                    |
| iento >                | 23163.000942.2023-25                        |                                   |              |                                 |       |                                   |                      |                      |                    |
| tros >                 | Simulação de aposentadoria                  |                                   |              |                                 |       |                                   |                      |                      |                    |
| ticação de 💦 📏         |                                             |                                   |              |                                 |       |                                   |                      |                      |                    |
| nentos                 |                                             |                                   |              |                                 |       |                                   |                      |                      |                    |
| isos Físicos 📏         | > Processos Pendentes                       |                                   |              |                                 |       |                                   |                      |                      |                    |
| ssões                  |                                             |                                   |              |                                 |       |                                   |                      |                      |                    |
| is Permissões          | > Processos Em Atendimer                    | nto                               |              |                                 |       |                                   |                      |                      |                    |
| ções de Alteração de   |                                             |                                   |              |                                 |       |                                   |                      |                      |                    |
|                        | Processos Atendidos                         |                                   |              |                                 |       |                                   |                      |                      |                    |
| D                      |                                             |                                   |              |                                 |       |                                   |                      |                      |                    |
| ISA                    |                                             |                                   |              |                                 |       |                                   |                      |                      |                    |
|                        |                                             |                                   |              |                                 |       |                                   |                      |                      |                    |

Clicando no botão indicado, abre-se uma janela que indica a situação e a quantidade de processos atribuídos para cada servidor/a. (Caso não exista nenhum processo atribuído para um/a servidor/a, essa pessoa não irá aparecer na listagem).

| ← → C 🔒 suap-homologa.ifsul.e                 | edu.br/processo_eletronico/dashboard_processos/9/                  |                                                           |                                                         | ☞ ☆ = = □ 🔕 :                                                                        |
|-----------------------------------------------|--------------------------------------------------------------------|-----------------------------------------------------------|---------------------------------------------------------|--------------------------------------------------------------------------------------|
| suap 💣                                        | Inicio > Seleção de Catxa de Processos > Catxa de Processos IF-DDI | I → Atribuir Processo → Distribuição Interna dos Processo | s - IF-DDI > Dashboard de processos - IF-DDI            | Voltar                                                                               |
| Monica Remde                                  | businbourd de processos - II-be                                    | 51                                                        |                                                         |                                                                                      |
| Q Buscar Menu                                 | ANA SILVA                                                          | ELENO KONSGEN                                             | PRISCILA PEREIRA                                        | RICARDO GAUTERIO                                                                     |
|                                               | Pendentes - Atribuídos: 1                                          | Pendentes - Atribuídos: 1                                 | Pendentes - Atribuídos: 1                               | Pendentes - Atribuidos: 1                                                            |
| P DOCUMENTOS/PROCESSOS                        | Atendidos: 1                                                       | Atendidos: 0                                              | Atendidos: 0                                            | Atendidos: 0                                                                         |
| Bases de Conhecimento                         |                                                                    |                                                           |                                                         |                                                                                      |
| Documentos Eletrônicos >                      |                                                                    |                                                           |                                                         |                                                                                      |
| Processos Eletrônicos 🗸 🗸                     | SIMONI KRUGER                                                      | MONICA REMDE                                              |                                                         |                                                                                      |
| Caixa de Processos                            | Pendentes - Atribuídos: 1                                          | Pendentes - Atribuídos: 0                                 |                                                         |                                                                                      |
| Processos                                     | Em Atendimento: 0<br>Atendidos: 0                                  | Em Atendimento: 1<br>Atendidos: 0                         |                                                         |                                                                                      |
| Requerimentos                                 | Pitchandos, e                                                      |                                                           |                                                         |                                                                                      |
| Distribuição de Trâmites <                    |                                                                    |                                                           |                                                         |                                                                                      |
| Configurações                                 |                                                                    |                                                           |                                                         |                                                                                      |
| Cadastros >                                   |                                                                    |                                                           |                                                         |                                                                                      |
| Barramento >                                  |                                                                    |                                                           |                                                         |                                                                                      |
| Cadastros >                                   |                                                                    |                                                           |                                                         |                                                                                      |
| Autenticação de ><br>Documentos               |                                                                    |                                                           |                                                         |                                                                                      |
| Processos Físicos >                           |                                                                    |                                                           |                                                         |                                                                                      |
| Permissões                                    |                                                                    |                                                           |                                                         |                                                                                      |
| Minhas Permissões                             |                                                                    |                                                           |                                                         |                                                                                      |
| Solitações de Alteração de<br>Nível de Acesso |                                                                    |                                                           |                                                         |                                                                                      |
|                                               | Fabra o SUAR                                                       | Liole Uteria                                              |                                                         | Informaçãos Técnicas                                                                 |
| PESQUISA                                      | SODIE O SOAP                                                       | Links Uters                                               |                                                         | imornações recricas                                                                  |
| EXTENSÃO                                      | Sistema Unificado de Administração Pública                         | Documentaçã     Documentaçã     Temas                     | so SUAP Mobile (Android)                                | Ultima extração do SIAPE: 29/04/2023<br>Última atualização do SUAP: 02/05/2023 11:50 |
| 🖶 GESTÃO DE PESSOAS                           | públicas.                                                          | Acessibilidade                                            | e 🎂 Gerenciamento de Grupos                             | Responsável: Diretoria de Gestão de Tecnologia da                                    |
|                                               |                                                                    |                                                           | DEBUG   Django 4.1.5   Project path: /mnt/data/www/suap | Database: db_suap_homologa db_user_suap_homologa@10.0.0.253:6432                     |
| Pesquisar                                     | o 🛱 🖻 🛢 🧔 🧿                                                        | <u> </u>                                                  |                                                         | ^ 및 40) POR 16222                                                                    |

### ANEXO I

# Orientações para inclusão/exclusão de permissão para operar processos e documentos eletrônicos

A chefia da unidade administrativa pode autorizar e verificar as/os servidoras/es com permissão em:

### Menu: Processos Eletrônicos/permissões

| cumentos Eletrônicos >                     | Proder de Chefe Documentos Eletrônicos Processos Eletrônicos                                                                        |                                 |
|--------------------------------------------|----------------------------------------------------------------------------------------------------|---------------------------------|
| cessos Eletronicos                         |                                                                                                    |                                 |
| lastros                                    | IF-CGE IF-DDI IF-NGRC                                                                                                    |                                 |
| cumentos                                   | Permissões para Setores:                                                                                                    |                                 |
| ocessos Físico                             |                                                                                                    |                                 |
| rmissões                                   | Setores que podem operar processos eletrônicos do(a) IF-CGE:                                                                        |                                 |
| inhas Permissões                           | Q, Escolha uma ou mais opções                                                                                                    |                                 |
| viitações de Alteração de<br>vel de Acesso | Somente os senidores do(s) setor(es) selecionado(s) poderão operar processos electrônicos                                           |                                 |
| ISINO                                      | Setores que podem adicionar e operar processos eletrônicos do(a) IF-CGE:                                                            |                                 |
| SQUISA                                     | Q. Escolha uma ou mais opções                                                                                                    |                                 |
| (TENSÃO                                    | Somente os servidores do(s) seteronado(s) poderão operar processos eletrônicos                                                      |                                 |
| ESTÃO DE PESSOAS                           |                                                                                                    |                                 |
| DMINISTRAÇÃO                               | Permissões para Servidores/Prestadores de Serviço:                                                                                  |                                 |
| C. DA INFORMAÇÃO                           | Servidores/Prestadores de Servico que podem operar processos eletrônicos do(a) IF-CGE:                                              |                                 |
| ATÁLOGO DIGITAL                            | Q Monica Zanol Remde Priscia Mendes Pereira                                                                                         | ×                               |
| IVIDADES ESTUDANTIS                        | ·                                                                                                    |                                 |
| ES. INSTITUCIONAL                          | Servidores/Prestadores de Servico que podem adicionar e operar processos eletrônicos do(a) IF-CGE:                                  |                                 |
| NTRAL DE SERVIÇOS                          | Q Ana Paula Nogueira e Silva Angelica Corvello Schwalbe Monica Zanol Remde Priscila Mendes Pereira Simoni Kruger                    | ×                               |
| NÚDE                                       |                                                                                                    |                                 |
| DMUNICAÇÃO SOCIAL                          | Servidores/Prestadores de Servico que podem cadastrar data de retorno programado nos trámites de processos eletrônicos do(a) IF-CGF |                                 |
| GURANÇA INSTITUCIONAL                      |                                                                                                    |                                 |
| RENCIADOR DE PROJETOS                      |                                                                                                    |                                 |
| JR                                         |                                                                                                    |                                 |
|                                            | Enviar                                                                                                    |                                 |
|                                            |                                                                                                    |                                 |
|                                            |                                                                                                    |                                 |
|                                            | й Reportar Erro do Sistema Ө.                                                                                                    | Imprimir 🔹 Topo da Página       |
|                                            | DEBUG   Dianso 41.5   Project path:/mnt/data/www/suap   Database db suap homologa db usa                                            | ar suap homologa@10.0.0.253:643 |
| Q Pesquisar                                | o H 🚔 🖻 🔳 👩 💌 🖬                                                                                                    | へ 空 d 約 POR 16:40               |

Para autorizar as/os servidoras/es a operarem processos e documentos eletrônicos, a chefia da unidade administrativa deve incluir o nome das/os servidoras/es em cada um dos respectivos campos: Servidores/prestadores de Serviço que podem operar processos eletrônicos do(a) (NOME DA UNIDADE ADMINISTRATIVA) e Servidores/prestadores de Serviço que podem adicionar e operar processos eletrônicos do(a) (NOME DA UNIDADE ADMINISTRATIVA).

7

### **ANEXO II**

# Orientações para automatizar a distribuição de trâmites por tipo de processo

A distribuição automática de trâmite por tipo de processo garante que todo processo eletrônico de um tipo de processo, uma vez recebido, seja atribuído automaticamente para um/a servidor/a.

A chefia da unidade administrativa pode automatizar a distribuição de trâmites em:

| $\leftrightarrow$ $\rightarrow$ C $($ suap-homologa.ifsul                                                                                                    | l.edu.br/admin/processo_eletronico/tr  | amitedistribuicao/                |                       |                             |                                                     | ie 🖈 🗆 🛛                                                                                                    | . :      |
|----------------------------------------------------------------------------------------------------|----------------------------------------|-----------------------------------|-----------------------|-----------------------------|-----------------------------------------------------|----------------------------------------------------------------------------------------------------|----------|
| suap 💦                                                                                                    | Início > Distribuição dos Trâmites p   | or Tipo de Processo<br>Trâmitos p | or Tipo do Procos     | -                           |                                                     | Addidense Distribuicijo da Tribuiza                                                                                                    |          |
| Monica Remde                                                                                                    | PILTROS:                               | frannices p                       | of Tipo de Proces     | 50                          |                                                     |                                                                                                    |          |
| Q Buscar Menu                                                                                                    | Texto:                                 | Filtrar                           |                       |                             |                                                     |                                                                                                    |          |
|                                                                                                    |                                        |                                   |                       |                             |                                                     |                                                                                                    | - 1      |
|                                                                                                    | Mostrando 1 Distribuição de Trâm       | nite                              |                       |                             |                                                     |                                                                                                    |          |
| Bases de Conhecimento                                                                                                    | Ações                                  | Setor                             | Distribuir para       |                             | Tipos de Processos Atendidos                        |                                                                                                    |          |
| Documentos Eletrônicos                                                                                                    | Q 👔                                    | IF-CGE                            | Ricardo Gauterio Cruz |                             | Atos Normativos: Elaboração, alteração ou revogação |                                                                                                    |          |
| rocesso Latinoss     Caira de Processo     Processo     Processo     Configurações     Configurações     Configuraç | Mostrando 1 Distribuição de Trân       | nite                              |                       |                             |                                                     | ・ Reportar Erro do Sistema 日 Imprimir A Topo da Página                                                                                                 |          |
|                                                                                                    | Sobre o SUAP                           |                                   |                       | Links Úteis                 |                                                     | Informações Técnicas                                                                                                    |          |
|                                                                                                    | Sistema Unificado de Admir             | nistração Pública                 |                       | Ø Documentação              | SUAP Mobile (Android)                               | Última extração do SIAPE: 29/04/2023                                                                                                    |          |
| EXTENSÃO                                                                                                    | Um software desenvolvido p<br>públicas |                                   |                       | Temas     Acessibilidade    | Webmail                                             | Última atualização do SUAP: 02/05/2023 11:50<br>Responsável: Diretoria de Gestão de Tecnologia da                                                      |          |
| 🖶 GESTÃO DE PESSOAS                                                                                                    | Portal do SUAP                         |                                   |                       | <ul> <li>Sessões</li> </ul> | Microsoft Azure                                     | Informação/IFRN e Diretoria de Tecnologia da<br>Informação/IFRN e Diretoria de Tecnologia da<br>uan L Databaser de user suan homologadido o o 25356432 |          |
| E O Decouisar                                                                                                    | 0 11                                   | a                                 | <b>•</b>              |                             |                                                     | へ (デコ dti) POR 18:19                                                                                                    | <b>.</b> |

### Clicando no botão "Adicionar Distribuição de Trâmite", abrirá a janela:

| $\leftrightarrow$ $\rightarrow$ C $\hat{\mathbf{a}}$ suap-homologa.ifsul | 🔄 🕆 C 🔒 supp-homologa.fsul-edu.br/admin/processo_stetronico/transfectishibsicao/add/                                            |                                            |                                                   |                                                             |  |  |  |  |  |
|--------------------------------------------------------------------------|----------------------------------------------------------------------------------------------------|--------------------------------------------|---------------------------------------------------|-------------------------------------------------------------|--|--|--|--|--|
| suap 💣                                                                   | Inico > Distribuição dos Trâmites por Tipo de Processo > Adicioner Distribuição de Trâmite<br>Adicionar Distribuição de Trâmite |                                            |                                                   | Ajuda                                                       |  |  |  |  |  |
| Monica Remde 🔒                                                           | ,                                                                                                    |                                            |                                                   |                                                             |  |  |  |  |  |
| Q Buscar Menu                                                            | * Setor: Q. Escolha uma opção                                                                                                   |                                            |                                                   |                                                             |  |  |  |  |  |
|                                                                          | * Selecione a Pessoa: Q, Escolha uma opção                                                                                      | * Selecione a Pessaei O., Ecotha uma opção |                                                   |                                                             |  |  |  |  |  |
| DOCUMENTOS/PROCESSOS                                                     | * Tipos de Processos                                                                                                    |                                            |                                                   |                                                             |  |  |  |  |  |
| Bases de Conhecimento                                                    | Atendidos:                                                                                                    |                                            |                                                   |                                                             |  |  |  |  |  |
| Documentos Eletrônicos >                                                 | Column Column o adjelanan autra(a) Column o continuan adjecado                                                                  |                                            |                                                   |                                                             |  |  |  |  |  |
| Processos Eletrônicos 🛛 🛩                                                | Salval Salval e aucorial outo(a) Salval e continual eutando                                                                     |                                            |                                                   |                                                             |  |  |  |  |  |
| Caixa de Processos                                                       |                                                                                                    |                                            |                                                   |                                                             |  |  |  |  |  |
| Processos                                                                |                                                                                                    |                                            |                                                   |                                                             |  |  |  |  |  |
| Distribuição de Trâmites                                                 |                                                                                                    |                                            |                                                   |                                                             |  |  |  |  |  |
| Configurações                                                            |                                                                                                    |                                            |                                                   |                                                             |  |  |  |  |  |
| Cadastros >                                                              |                                                                                                    |                                            |                                                   |                                                             |  |  |  |  |  |
| Barramento >                                                             |                                                                                                    |                                            |                                                   |                                                             |  |  |  |  |  |
| Cadastros >                                                              |                                                                                                    |                                            |                                                   |                                                             |  |  |  |  |  |
| Autenticação de ><br>Documentos                                          |                                                                                                    |                                            |                                                   |                                                             |  |  |  |  |  |
| Processos Físicos                                                        |                                                                                                    |                                            |                                                   |                                                             |  |  |  |  |  |
| Permissões                                                               |                                                                                                    |                                            | 資 Rep                                             | oortar Erro do Sistema 🔒 Imprimir 🔹 Topo da Página          |  |  |  |  |  |
| Minhas Permissões                                                        |                                                                                                    |                                            |                                                   |                                                             |  |  |  |  |  |
| Solitações de Alteração de<br>Nível de Acesso                            | Sobre o SUAP                                                                                                    | Links Úteis                                |                                                   | Informações Técnicas                                        |  |  |  |  |  |
|                                                                          | Sistema Unificado de Administração Pública                                                                                      | Ø Documentação                             | SUAP Mobile (Android)                             | Última extração do SIAPE: 29/04/2023                        |  |  |  |  |  |
| PESQUISA                                                                 |                                                                                                    | Temas                                      | 🖾 Webmail                                         | Última atualização do SUAP: 02/05/2023 11:50                |  |  |  |  |  |
| EXTENSÃO                                                                 | Publicas.                                                                                                    | Acessibilidade     Sessões                 | Gerenciamento de Grupos                           | Informação/IRR e Diretoria de Tecnologia da                 |  |  |  |  |  |
| GESTÃO DE PESSOAS                                                        |                                                                                                    | Ø Guia do Desenvolvedor                    | G Google Sala de Aula                             | Informação/IFSul                                            |  |  |  |  |  |
|                                                                          |                                                                                                    | DEBUG   Django                             | 94.1.5   Project path: /mnt/data/www/suap   Datab | ase: db_suap_homologa db_user_suap_homologa@10.0.0.253:6432 |  |  |  |  |  |
| E 🔎 Pesquisar                                                            | o # 🖻 🖻 🗾 🕅 💵                                                                                                    |                                            |                                                   | ~ 및 4% POR 14:51<br>→ 및 4% PTB2 14/08/2023                  |  |  |  |  |  |

Guia para atribuição de processos eletrônicos Versão 01 – agosto/2023 A chefia da unidade administrativa deve completar os campos: "Setor", "Selecione a Pessoa" e "Tipos de Processos Atendidos". Devendo serem preenchidos com as seguintes informações:

- Setor: unidade administrativa que recebe o processo eletrônico.

- Selecione a Pessoa: servidor/a para quem o(s) tipo(s) de processo(s) ser(ão) atribuído(s).

- Tipos de Processos Atendidos: marcar os tipos de processos que serão atendidos pelo/a servidor/a.

Sugestões para o aperfeiçoamento deste manual podem ser encaminhadas à Coordenadoria de Gestão Estratégica: <u>cge@ifsul.edu.br</u>